# 4 Справочники

Глава содержит следующие разделы. <u>Бюджетополучатели.</u> <u>Типовые операции.</u> <u>Периодические значения.</u> <u>Банки.</u> <u>Налоговые вычеты и льготы.</u> <u>Повышающие коэффициенты.</u> <u>Ставки почтового сбора.</u> <u>Остальные справочники.</u>

# Бюджетополучатели

Данные справочника «Бюджетополучатели» используются при формировании <u>отчётных форм и выгрузок</u>. Для этого используются следующие данные:

сведения об организации;

адресные данные;

ответственные лица;

приоритетное КБК;

расчётные счета в банке.

Справочник располагается в меню «Справочники \ Бюджетополучатели». Окно справочника имеет вид (рис. 4-1).

| ٨                                                                  |                       | Бюджетопо                       | лучатели     |                              |                         |                   | • 🗙        |
|--------------------------------------------------------------------|-----------------------|---------------------------------|--------------|------------------------------|-------------------------|-------------------|------------|
| 🗢 🖶 🕶 📝 🕋 🔑 📄                                                      | + [                   | 2 🗈 🔎 🗕 😓 - 🏖 🗞                 | ج 🔊          |                              |                         |                   |            |
| - 🍓 🏖 🏠 🐺 🔳                                                        |                       | Наименование                    | инн          | Тип бюджетополучателя        | ОКОПФ                   | окпо              | ОГРН 🔺     |
| <sup>1</sup> 2 <sup>↑</sup> <sub>2</sub> Группы бюджетополучателей |                       | ГБОУ НПО ПЛ № 2                 | 2310000000   | Э Бюджетное учреждение       | 20000                   |                   |            |
|                                                                    | <                     |                                 |              |                              |                         |                   | >          |
| 🛄 🔂 01 - Управление                                                | Свер                  | дения об организации Адресные д | анные   Лице | вые счета   КБК бюджетополуч | ателей   Государственны | е услуги   Расчет | тные счета |
|                                                                    | $\left \right\rangle$ | 😂 💡 Σ                           |              |                              |                         |                   |            |
|                                                                    | $\square$             | Название                        |              | Значение                     |                         |                   | ^          |
|                                                                    |                       | кпп                             |              | 231201001                    |                         |                   |            |
|                                                                    |                       | Полное наименование             |              | Государственное казённое учр | еждение                 |                   |            |
|                                                                    |                       | ОГРН                            |              | 1000020000006                |                         |                   |            |
|                                                                    |                       | ΟΚΑΤΟ                           |              | 0300000000                   |                         |                   |            |
|                                                                    |                       | ОКВЭД                           |              | 85.32                        |                         |                   |            |
|                                                                    |                       | ОКОПФ                           |              | 20904                        |                         |                   |            |
|                                                                    |                       | окпо                            |              | 26000000                     |                         |                   |            |
|                                                                    |                       | ОКФС                            |              | 13                           |                         |                   |            |
|                                                                    |                       | Код ЕГРЮЛ                       |              |                              |                         |                   |            |
|                                                                    |                       | Регистрационный номер ПФР       |              | 000-050-000008               |                         |                   |            |
|                                                                    |                       | Регистрационный номер ФСС       |              | 2300020003                   |                         |                   | ×          |
|                                                                    | <                     |                                 |              |                              |                         |                   | >          |

Обратите внимание. Справочник заполняется и настраивается в модуле «Администратор». Более подробное описание работы с данным справочником находится в инструкции «Справка администратора», гл. «Справочник Бюджетополучатели».

#### Вкладка «Сведения об организации».

Сведения об организации заполняются в детальной части «Сведения об организации».

Для выгрузки «Расчёт по страховым взносам и ФСС (форма 4») необходимы следующие данные: Полное наименование, Официальное сокращение, ИНН, КПП, ОКВЭД, ОКАТО, ОГРН, Регистрационный номер ПФР, Код ЕГРЮЛ, Регистрационный номер ФСС, Код подчинённости.

Для определения приоритетного вида деятельности по применению вычетов и льгот при расчёте подоходного налога и льгот для страховых взносов заполняется параметр «Тип финансирования».

<u>Примечание:</u> ИНН заполняется на сводной базе и спускается подотчётной организации через репликацию. Учреждение, подотчётное централизованной бухгалтерии, не может редактировать значения: «Регистрационный номер ПФР», «Регистрационный номер ФСС», «Тип финансирования» (является приоритетным), «Код подчинённости», «Код тарифа», «Подразд. орган. (Выгрузки)».

#### Вкладка «Адресные данные».

В выгрузках и отчётных формах используются адресные данные. Вносятся в детальную часть «Адресные данные».

### Вкладка «КБК бюджетополучателей».

Для определения приоритетного КБК для применения вычетов и льгот при расчёте подоходного налога и льгот для страховых взносов заносится КБК расходов с галочкой «По умолчанию».

#### Вкладка «Расчётные счета».

**Обратите внимание**. Чтобы данные организации корректно попадали в выгрузку по банку, необходимо указать счёт банка в данной вкладке.

### Типовые операции

<u>Справочник редактируется на сводной базе.</u> В справочнике настраиваются бухгалтерские проводки по заработной плате. Располагается в меню «Справочники \ Типовые операции». Окно справочника имеет вид (рис. 4-2).

| ۵                                                                                                    | Типовые операции      |         |                                                                                          |              |  |  |  |
|----------------------------------------------------------------------------------------------------|-----------------------|---------|------------------------------------------------------------------------------------------|--------------|--|--|--|
| 🗢 🥙 📰 💽 🖼 😁                                                                                                    | $\left \right\rangle$ | 2 5     | ?                                                                                        |              |  |  |  |
| 1₂↑ Тип документов                                                                                                    |                       | N≗      | Типовая операция Наименование показателя                                                 | ~            |  |  |  |
| 🖃 📁 📁 Документы бухгалтерия                                                                                                    |                       | 2       | Начисление заработной платы, денежного довольствия (казен Табель учета рабочего времени  |              |  |  |  |
| 🕀 📁 📁 Финансовые документы                                                                                                    |                       | 4       | Начислено материальной помощи (казеннные) Расчет                                         |              |  |  |  |
| ⊞…[] Нефинансовые документы     ☐     ☐     ☐     ☐     ☐     ☐     ☐     ☐     ☐     ☐     ☐     ☐     ☐     ☐     ☐     ☐     ☐     ☐     ☐     ☐     ☐     ☐     ☐     ☐     ☐     ☐     ☐     ☐     ☐     ☐     ☐     ☐     ☐     ☐     ☐     ☐     ☐     ☐     ☐     ☐     ☐     ☐     ☐     ☐     ☐     ☐     ☐     ☐     ☐     ☐     ☐     ☐     ☐     ☐     ☐     ☐     ☐     ☐     ☐     ☐     ☐     ☐     ☐     ☐     ☐     ☐     ☐     ☐     ☐     ☐     ☐     ☐     ☐     ☐     ☐     ☐     ☐     ☐     ☐     ☐     ☐     ☐     ☐     ☐     ☐     ☐     ☐     ☐     ☐     ☐     ☐     ☐     ☐     ☐     ☐     ☐     ☐     ☐     ☐     ☐     ☐     ☐     ☐     ☐     ☐     ☐     ☐     ☐     ☐     ☐     ☐     ☐     ☐     ☐     ☐     ☐     ☐     ☐     ☐     ☐     ☐     ☐     ☐     ☐     ☐     ☐     ☐     ☐     ☐     ☐     ☐     ☐     ☐     ☐     ☐     ☐     ☐     ☐     ☐     ☐     ☐     ☐     ☐     ☐     ☐     ☐     ☐     ☐     ☐     ☐     ☐     ☐     ☐     ☐     ☐     ☐     ☐     ☐     ☐     ☐     ☐     ☐     ☐     ☐     ☐     ☐     ☐     ☐     ☐     ☐     ☐     ☐     ☐     ☐     ☐     ☐     ☐     ☐     ☐     ☐     ☐     ☐     ☐     ☐     ☐     ☐     ☐     ☐     ☐     ☐     ☐     ☐     ☐     ☐     ☐     ☐     ☐     ☐     ☐     ☐     ☐     ☐     ☐     ☐     ☐     ☐     ☐     ☐     ☐     ☐     ☐     ☐     ☐     ☐     ☐     ☐     ☐     ☐     ☐     ☐     ☐     ☐     ☐     ☐     ☐     ☐     ☐     ☐     ☐     ☐     ☐     ☐     ☐     ☐     ☐     ☐     ☐     ☐     ☐     ☐     ☐     ☐     ☐     ☐     ☐     ☐     ☐     ☐     ☐     ☐     ☐     ☐     ☐     ☐     ☐     ☐     ☐     ☐     ☐     ☐     ☐     ☐     ☐     ☐     ☐     ☐     ☐     ☐     ☐     ☐     ☐     ☐     ☐     ☐     ☐     ☐     ☐     ☐     ☐     ☐     ☐     ☐     ☐     ☐     ☐     ☐     ☐     ☐     ☐     ☐     ☐     ☐     ☐     ☐     ☐     ☐     ☐     ☐     ☐     ☐     ☐     ☐     ☐     ☐     ☐     ☐     ☐     ☐     ☐     ☐     ☐     ☐     ☐     ☐     ☐     ☐     ☐     ☐     ☐     ☐     ☐     ☐     ☐     ☐     ☐     ☐     ☐     ☐     ☐     ☐     ☐     ☐     ☐     ☐ |                       | 6       | Начислено пособий по временной нетрудоспособности (работо, Листки временной нетрудоспосо |              |  |  |  |
| Прочие документы                                                                                                    |                       | 64      | Начислено взносов в Федеральный бюджет ст. 226 (казенные)                                | $\checkmark$ |  |  |  |
| Зарплатные проводки                                                                                                    | <                     |         | >                                                                                        |              |  |  |  |
| Д Забалансовые документы                                                                                                    | Тиг                   | ювая оп | ерация дет. часть                                                                        |              |  |  |  |
|                                                                                                    | P                     | 2       | Σ                                                                                        |              |  |  |  |
|                                                                                                    |                       | Полно   | е наименование Сумма Описание                                                            |              |  |  |  |
|                                                                                                    | ÞГ                    | Прово   | ıдка №1 0.00                                                                             |              |  |  |  |
|                                                                                                    |                       |         |                                                                                          |              |  |  |  |

рис. 4-2

Проводки для заработной платы находятся в группе «Прочие документы», подгруппа «Зарплатные проводки».

# Периодические значения

<u>Данные вносятся на сводной базе, подотчётная организация имеет возможность</u> <u>вносить изменения в справочник</u>. Справочник содержит настройки, использующиеся при расчёте заработной платы. Располагается в меню «Справочники \ Периодические значения». Окно справочника имеет вид (рис. 4-3).

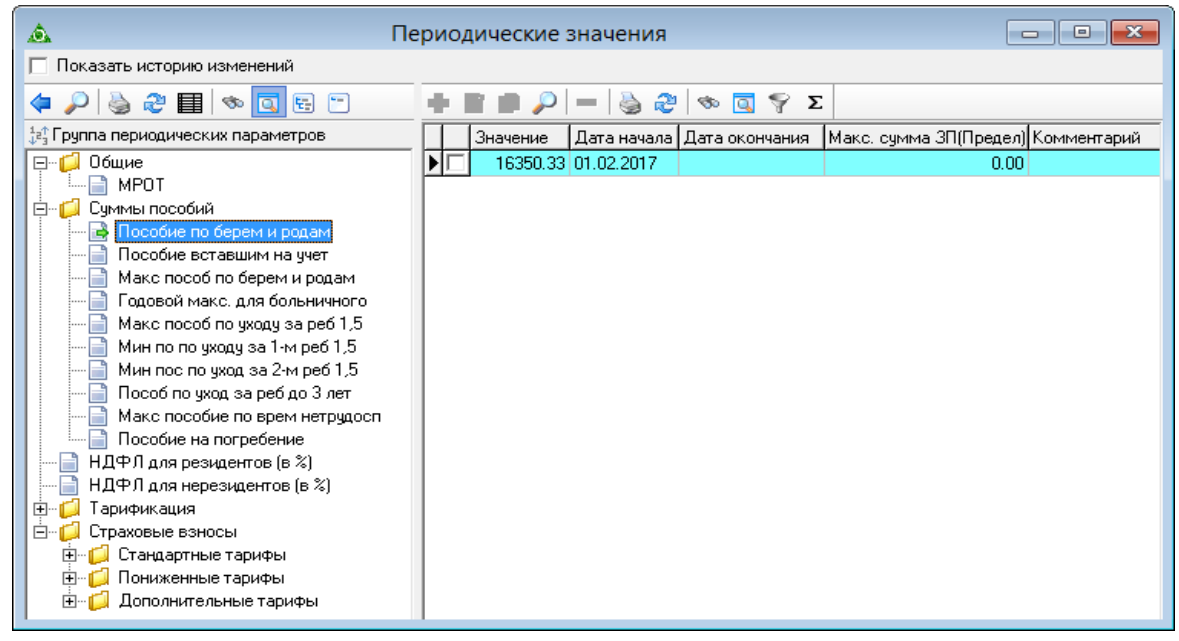

рис. 4-3

Обозреватель содержит участвующие в расчётах значения, для которых настраивается период действия и величина. Например, «Пособие по беременности и родам» с «01.02.2017» имеет размер «16350,33».

Чтобы изменить значения параметра, выполните следующие действия.

1. Выберите запись и нажмите кнопку 🗹 – «Редактировать запись». Появится

форма ввода данных (рис. 4-4).

| Периодически                | ие значения (Пр 🗙      |
|-----------------------------|------------------------|
| <b>2</b>                    | + ■ ■ ■ →              |
| Значение                    | Макс, сумма ЗП(Предел) |
| 16 350,33 💼                 |                        |
| Комментарий                 |                        |
| Действует с<br>01.02.2017 👼 | Действует по           |

рис. 4-4

Внесите нужные изменения.

Чтобы сохранить данные, нажмите кнопку ✓ – «Подтвердить изменения».

### Банки

Справочник содержит настройки, использующиеся при расчёте заработной платы. Располагается в меню «Справочники \ Банки». Окно справочника имеет вид (рис. 4-5).

| ٨                  | Банки                            |                                               | x   |
|--------------------|----------------------------------|-----------------------------------------------|-----|
| 🕂 🗹 🛍 🔑 💻          | 🍓 🤣 🤝 🖉 🖇                        |                                               |     |
| С ИНН              | Сокращение                       | Наименование                                  | T 🔨 |
| 2309074812         | ПАО "Крайинвестбанк"             | ПАО "Крайинвестбанк"                          |     |
| 7707083893         | Краснодарское ОСБ №8619          | Краснодарское ОСБ №8619                       |     |
| 2310050140         | Банк "Первомайский" (ЗАО)        | Банк "Первомайский" (ЗАО)                     |     |
|                    | ОАО "Альфа-Банк" в ОПЕРУ Банка   | ОАО "Альфа-Банк" в ОПЕРУ Банка России по г. М |     |
|                    | Кубанский филиал ОАО АКБ "Росба  | Кубанский филиал ОАО АКБ "Росбанк"            | Υ.  |
| <                  |                                  | 3                                             | >   |
| Адресные данные Ко | нтактные данные   Настройка форм | атов выгрузки в банк                          |     |
| 💠 🖿 🗩 🔎 🗕          | چ 🖸 👁 😂 🍪                        |                                               |     |
| Тип адреса         | Индекс Полное наименован         | ие                                            |     |
|                    |                                  |                                               |     |
|                    |                                  |                                               |     |
| ] <                |                                  |                                               | >   |

рис. 4-5

**Обратите внимание**. Справочник заполняется и настраивается в модуле «Администратор».

Чтобы добавить банк, выполните следующие действия.

1. Нажмите кнопку основной части 🖶 – «Добавить запись». Появится форма ввода данных (рис. 4-6).

| Б                                    | анки (Редактир   | ование) 🛛 🗙      |   |
|--------------------------------------|------------------|------------------|---|
| ✓ ¥                                  |                  | ← 🖬 📮 →          |   |
| Основные сведения Дополн             | ительно          |                  | _ |
| Наименование                         |                  |                  |   |
| Краснодарское ОСБ №8619              |                  |                  |   |
| Сокращение                           |                  | БИК              |   |
| Краснодарское ОСБ №8619              |                  | 04000002         |   |
| Корр. счет<br> 300000000000000000002 | ИНН<br>770000003 | КПП<br>231000001 |   |
| Расчетный счет                       |                  |                  |   |
| Город                                |                  |                  |   |
| Банк                                 |                  | № отделения      |   |

рис. 4-6

Внесите данные.

Во вкладке «Основные сведения» вносятся реквизиты банка.

Во вкладке «Дополнительно» вносятся классификаторы и информация об организации.

Чтобы сохранить данные, нажмите кнопку У – «Подтвердить изменения».

Внести адрес можно в детальной части «Адресные данные».

Внести контактное лицо можно в детальной части «Контактные данные».

# Налоговые вычеты и льготы

<u>Справочник редактируется на сводной базе</u>. Справочник содержит информацию о налоговых вычетах и льготах, установленных законодательством. Данные справочника используются при расчёте подоходного налога. Располагается в меню «Справочники \ Налоговые вычеты и льготы». Окно справочника имеет вид (рис. 4-7).

| а́н                           | алог                  | овые вычеты и льготы           |           |     |                        | × |
|-------------------------------|-----------------------|--------------------------------|-----------|-----|------------------------|---|
| 🗢 🍓 🧈 🔳 🗞 💽 😁                 | $\left \right\rangle$ | 🍓 🥙 🤝 🌄 🛐 Σ 🔢                  |           |     |                        |   |
| 12↑ Группы налоговых вычетов  |                       | Сокращенное наименование       | Сумма     | Код | Максимальная сумма з\п | ^ |
| ⊡∭ Bce                        |                       | 500р Героям СССР, РФ, инвали   | 500.00    | 104 | 0.00                   |   |
| 🚊 📁 📁 Стандартные налоговые в |                       | Вычет в сумме уплаченных раб   | 0.00      | 607 | 12 000.00              |   |
| На налогоплательщика          |                       | Вычет из суммы возмещения (    | 4 000.00  | 504 | 0.00                   |   |
| Социальные налоговые вы       |                       | Сумма, потрач.приобр.имущ.     | 0.00      | 311 | 2 000 000.00           |   |
| Песоты                        |                       | Мат. помощь работникам         | 4 000.00  | 503 | 0.00                   |   |
|                               |                       | Мат. помощь при рожд.(усынов   | 50 000.00 | 508 | 0.00                   |   |
|                               |                       | На трет.и кажд.посл.реб.родит. | 3 000.00  | 128 | 350 000.00             |   |
|                               |                       | В двойн.раз. на трет. и кажд.  | 6 000.00  | 138 | 350 000.00             |   |
|                               |                       | В двойн.разм. на трет.и кажд.  | 6 000.00  | 146 | 350 000.00             |   |
|                               |                       | На перв.реб.родит.,усынов.     | 1 400.00  | 126 | 350 000.00             | ~ |
| < >                           | <                     |                                |           |     | >                      | : |

рис. 4-7

### Сведения о справочнике.

1. В таблице отображаются вычеты и льготы на доходы физических лиц, для которых предусмотрено уменьшение налоговой базы.

Чтобы скрыть не актуальные записи, воспользуйтесь кнопкой 🖽 – «Только актуальные».

Если в текущем году размер налогового вычета/льготы был изменён, то в справочнике создаётся новая запись. Т.к. запись со старым значением используется в расчётах.

Чтобы внести данные, выполните следующие действия.

1. Нажмите кнопку основной части 🖶 – «Добавить запись». Появится форма ввода данных (рис. 4-8).

| Стандартные нал                      | оговые вычет 🗙           |
|--------------------------------------|--------------------------|
| ✓ ¥                                  | < 2 2 # →                |
| Код                                  |                          |
| 003                                  |                          |
| Полное наименование                  |                          |
| Льгота по материальн                 | юй помощи работникам     |
| Сокращенное наимено                  | вание                    |
| Мат. помощь работни                  | кам                      |
| Сумма налога                         | Сумма зп для отм. вычета |
| 4 000.00 🔢                           |                          |
| Дата начала действия<br>01.01.2011 🔠 | Дата окончания действия  |
| ·                                    | ,                        |

рис. 4-8

Внесите данные.

Наименование – внесите полное название. Сокращение – для сокращения длинных наименований. Сумма налога – укажите размер вычета/льготы.

Сумма зп для отм. вычета – укажите предельную сумму для вычета/льготы.

Дата начала/окончания действия – укажите период действия вычета/льготы.

Чтобы сохранить данные, нажмите кнопку ✓ – «Подтвердить изменения».

## Повышающие коэффициенты

<u>Данные вносятся на сводной базе, подотчётная организация имеет возможность</u> <u>вносить изменения в справочник.</u> Коэффициенты корректировки применяются в случаях повышения должностных окладов, используются при расчётах по среднему (командировок, выходного пособия, дополнительных выходных дней по уходу за ребёнком инвалидом) и отпусков. Коэффициенты увеличивают суммы по каждому месяцу на указанное значение. Располагается в меню «Справочники». Окно справочника имеет вид (рис. 4-9).

| 💩 Повыша                                                                                                    | Повышающие коэффициенты |                                                      |                                                             |                                                                              |                                                                                         |  |
|----------------------------------------------------------------------------------------------------|-------------------------|------------------------------------------------------|-------------------------------------------------------------|------------------------------------------------------------------------------|-----------------------------------------------------------------------------------------|--|
| ♦ 2 ■ 5 10                                                                                                    |                         | ļ                                                    | -                                                           |                                                                              |                                                                                         |  |
| 1/2 <sup>↑</sup> Категории                                                                                                    | 2                       | P   🍓                                                | ) 🏖   🖘                                                     | 🧕 🌳 Σ                                                                        |                                                                                         |  |
| Общие<br>Руководители<br>Специалисты<br>Обеспеч. специалисты<br>Мл. мед. персонал<br>Ср. мед. персонал<br>Врач. персонал<br>Персонал аптек. учр.                                                                     |                         | Год<br>2014<br>2014<br>2014<br>2014<br>2014<br>2014  | Месяц<br>Январь<br>Февраль<br>Март<br>Апрель<br>Май<br>Июнь | Козф. отпуска<br>1.055<br>1.055<br>1.055<br>1.055<br>1.055<br>1.055<br>1.055 | Козф. команд., вых. пос.<br>1.055<br>1.055<br>1.055<br>1.055<br>1.055<br>1.055<br>1.055 |  |
| <ul> <li>Руковод. учр. здрав.</li> <li>Спец.высш.проф.образ</li> <li>Проч. персон. ЛТМ</li> <li>Гос. должности КК</li> <li>Профес. и должн., негосслуж.</li> <li>Технические исполнители</li> <li>Рабочие</li> </ul> |                         | 2014<br>2014<br>2014<br>2014<br>2014<br>2014<br>2014 | Июль<br>Август<br>Сентябрь<br>Октябрь<br>Ноябрь<br>Декабрь  | 1.055<br>1.055<br>1.055<br>1.00<br>1.00<br>1.00                              | 1.055<br>1.055<br>1.055<br>1.00<br>1.00<br>1.00                                         |  |
| <ul> <li>Не госслужащие</li> <li>Обеспечивающий персонал</li> <li>Воспитатели</li> <li>Преподаватели и мастера</li> </ul>                                                                                            |                         |                                                      |                                                             |                                                                              |                                                                                         |  |

рис. 4-9

Чтобы изменить значение коэффициента, выполните следующие действия.

1. Выберите период.

Выберите категорию служащих. В обозревателе находятся категории служащих. Повышающие коэффициенты применяются отдельно для каждой категории служащих.

**Обратите внимание.** Чтобы изменить коэффициент для всех, выберите категорию «Общие». Коэффициент будет применяться в т.ч. для тех должностей, которые не имеют категории в штатном расписании.

Установите курсор на запись и нажмите кнопку *А* – «Редактировать запись». Появится форма ввода данных (рис. 4-10).

| ۵           | Повышающи             | е коэффициенты 🛛 🗙                                             |
|-------------|-----------------------|----------------------------------------------------------------|
|             | ×                     |                                                                |
| Меся<br>Янв | арь 💌                 | Год<br>2014                                                    |
| KϢ          | о. отпуска<br>1.055 💼 | Коэф. команд., вых. пос.,<br>доп. вых. за реб. инв.<br>1.055 🎟 |
|             |                       |                                                                |

рис. 4-10

Внесите нужные изменения.

Чтобы сохранить данные, нажмите кнопку *✓* − «Подтвердить изменения».

# Ставки почтового сбора

Данные справочника используются для расчёта почтового сбора. Располагается в меню «Справочники \ Ставки почтового сбора». Окно справочника имеет вид (рис. 4-11).

| ۵                      | Ставки почтового сбора 📃 💷 |                  |               |               |   |   |  |
|------------------------|----------------------------|------------------|---------------|---------------|---|---|--|
| $\left  \right\rangle$ | 🗟 🗞 😓 🍯                    | 9                |               |               |   |   |  |
|                        | Сокращенное на             | именование       | Полное наиме  | енование      |   | ^ |  |
|                        | Нас, внутри края           | 4                | Население вн  | утри края     |   |   |  |
|                        | Нас. за пред. кр           | ая               | Население за  | пределами кра | я |   |  |
|                        | Орг. внутри края           | 1                | Организации   | внутри края   |   | ~ |  |
| Дета                   | ализация                   | A 20 00          | <b>⊡ ♥ Σ</b>  |               |   | _ |  |
| L.                     |                            | 🎯 🕓   👓          |               | <b>D</b>      | 1 | _ |  |
|                        | Суммы                      | до суммы<br>1000 | Сумма<br>7.00 | гоцент        |   |   |  |
| IH-                    | 1001                       | 5000             | 7.00          |               |   |   |  |
|                        | 1001                       | 10000            | 37.00         | 4             |   |   |  |
|                        | 1 0001                     | 10000            | 217.00        |               |   |   |  |
|                        | 10001                      | 1000000000       | 517.00        |               |   |   |  |

рис. 4-11

Чтобы изменить запись, выполните следующие действия.

1. Установите курсор на запись и нажмите кнопку детальной части *№* – «Редактировать запись». Появится форма ввода данных (рис. 4-12).

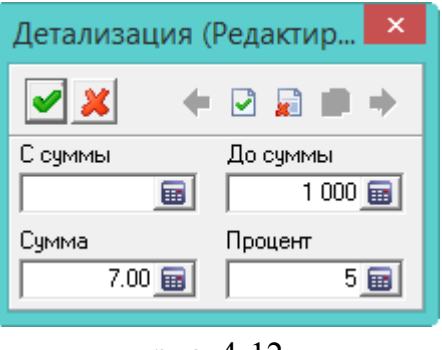

рис. 4-12

Внесите нужные изменения.

Чтобы сохранить данные, нажмите кнопку *У* − «Подтвердить изменения».

## Остальные справочники

### Коды доходов.

<u>Справочник редактируется на сводной базе.</u> Располагается в меню «Справочники \ Коды доходов». Окно справочника имеет вид (рис. 4-13).

| 4 | 2 |       |                                | Коды доходов                                                                     |   |
|---|---|-------|--------------------------------|----------------------------------------------------------------------------------|---|
| 4 |   | 2 🗈 🔎 | 💻 🍓 🗕 🍣 🤝 🦻                    |                                                                                  |   |
|   |   | Код   | Сокращенное наименование       | Полное наименование                                                              | ~ |
|   |   | 1211  | Доходы, полученные в виде сумм | Доходы, полученные в виде сумм взносов по договорам страхования                  |   |
|   |   | 1220  | Доходы в виде денежных (выкупн | Доходы в виде денежных (выкупных) сумм, выплачиваемые налогоплательщикупри рас   |   |
|   |   | 1300  | Доходы, полученные от использо | Доходы, полученные от использования авторских или иных смежных прав              |   |
|   |   | 1400  | Доходы, полученные от предоста | Доходы, полученные от предоставления в арендуили иного использования имущества   |   |
|   |   | 1520  | Код дохода не используется с О | Код дохода не используется с 01.01.2011                                          |   |
|   |   | 1530  | Доходы, полученные по операция | Доходы, полученные по операциям с ценными бумагами, обращающимися на организс    |   |
|   |   | 1540  | Доходы, полученные от реализац | Доходы, полученные от реализации долей участия в уставном капитале организации   |   |
|   |   | 2201  | Авторские вознаграждения (возн | Авторские вознаграждения (вознаграждения) за создание литературных произведений  |   |
|   |   | 2202  | Авторские вознаграждения (возн | Авторские вознаграждения (вознаграждения) за создание художественно-графически»  |   |
|   |   | 2203  | Авторские вознаграждения (возн | Авторские вознаграждения (вознаграждения) за создание произведений скульптуры, к |   |
|   |   | 2204  | Авторские вознаграждения (возн | Авторские вознаграждения (вознаграждения) за создание аудиовизуальных произведє  |   |
|   | c |       |                                | >                                                                                |   |

рис. 4-13

## Классификаторы для выгрузки в ПФР.

Классификаторы вносятся в группу справочников, которые располагаются в меню «Справочники \ Классификаторы для выгрузки в ПФР» (рис. 4-14).

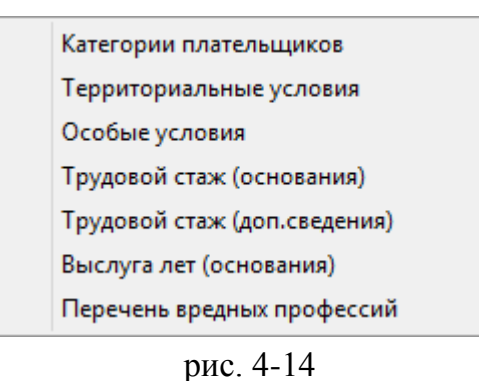

<u>Справочники редактируются на сводной базе</u>. Кроме справочника «Перечень вредных профессий».

#### Типы документов.

<u>Справочник редактируется на сводной базе.</u> Располагается в меню «Справочники \ Типы документов». Окно справочника имеет вид (рис. 4-15).

| ۵               | Типы документов                                |   |  |  |  |  |  |
|-----------------|------------------------------------------------|---|--|--|--|--|--|
| 🗢 🖶 🗕 📝 🕋 🔑 💻   | 🕂 📝 🗃 🔎 🗕 😓 🌫 👁 🖾 🔗                            |   |  |  |  |  |  |
| 🚵 🏖 🔳 🐟 🗖 🗟 🖻   | Полное наименование                            | ^ |  |  |  |  |  |
|                 | Вид на жительство                              |   |  |  |  |  |  |
|                 | 🗌 🗔 Вид на жительство                          |   |  |  |  |  |  |
|                 | Временное удост личности                       |   |  |  |  |  |  |
|                 | Временное удостоверение личности гражданина РФ |   |  |  |  |  |  |
| Образовательные | Дипломат паспорт РФ                            |   |  |  |  |  |  |
| 🛅 Льготные      | Допуск к работе с медицинскими препаратами     |   |  |  |  |  |  |
| _               | 🗌 🗔 Заграничный паспорт                        |   |  |  |  |  |  |
|                 | Загранпаспорт России                           |   |  |  |  |  |  |
|                 | Загранпаспорт СССР                             |   |  |  |  |  |  |
| 1               | 1                                              |   |  |  |  |  |  |

рис. 4-15

## Состав ФОТ.

<u>Справочник редактируется на сводной базе.</u> Располагается в меню «Справочники \ Состав ФОТ». Окно справочника имеет вид (рис. 4-16).

| ۵                                          | Co                                                                                     |                               | ×                                         |      |
|--------------------------------------------|----------------------------------------------------------------------------------------|-------------------------------|-------------------------------------------|------|
| 🕂 😭   🗕 🍣   🗟 🗣 🍓                          | ➡ ■ ♪   ■   = ⊣   ≧ → ₴   ♀ \$ \$ \$ \$ \$ \$ \$ \$ \$ \$ Σ 💽 □ ∅ \$.                  |                               |                                           |      |
| 🗢 Bce                                      | Видима только в З                                                                      | П Код Сокращенное наименовани | е Код начисления/удержания Видима для выб | io 🔨 |
| E- 🔂 Bce                                   | ▶ 🗆 Нет                                                                                | 1 Должностной оклад           | 1 Да                                      |      |
| — 📄 Доплаты                                | 🗌 Нет                                                                                  | 9 Оклад за классный чин       | 17 Нет                                    |      |
| — 📄 Другие выплаты                         | 🗌 Нет                                                                                  | 13 Надб. за особые условия г  | э.сл. 4 Нет                               |      |
| — 📄 Надбавки                               |                                                                                        |                               |                                           | ×    |
| — 📄 Оклады (ставки)                        | < >                                                                                    |                               |                                           |      |
| Персональные надбавки<br>Премии, поощрения | Зависимости ФОТ                                                                        |                               |                                           |      |
|                                            | <b>□</b> ✔ <b>□</b>     <b>≥ X</b>   <b>9 \$ \$ \$ \$ \$ \$ \$ \$ \$ \$</b>            |                               |                                           |      |
|                                            | 💿 тратор, 09.09.20                                                                     |                               |                                           | 10:2 |
|                                            | Код Наимен                                                                             | ование                        | В                                         | ^    |
|                                            | 1 Должностной оклад                                                                    |                               |                                           |      |
|                                            | 🔲 14 Ежемесячная надбавка к должностному окладу за выслугу лет на гражданской службе 🗸 |                               |                                           |      |
|                                            | <                                                                                      |                               | >                                         |      |
|                                            |                                                                                        |                               |                                           |      |

рис. 4-16

Чтобы надбавка не была видна в модуле «Учёт кадров», воспользуйтесь кнопкой 💲 – «Изменить видимость для ЗП». Кнопка доступна только в модуле «Расчёт зарплаты».